# Les filtres dans PubMed

## Les filtres

Les filtres de PubMed permettent de limiter une recherche, notamment en fonction des critères concernant :

#### Les documents

- Nature du document (revue, méta-analyse, essai clinique...)
- Disponibilité du document (texte intégral, résumé, libre accès...)
- Date de parution (depuis 5 ans, depuis 10 ans, possibilité de créer sa propre tranche chronologique)
- Langue du document

#### Les sujets étudiés

- Sexe (homme ou femme)
- Âge (enfant, adolescent, adulte, personne âgée...)

#### À NOTER

Les filtres sont particulièrement importants car certaines notions, comme l'âge ou le sexe d'un patient, ne peuvent pas être traduites par un descripteur MeSH.

### Application des filtres

Pour appliquer des filtres :

- Lancez une recherche avec un descripteur MeSH.
- Les filtres apparaissent à gauche sur la page des résultats. Cliquez sur le ou les filtres que vous souhaitez appliquer.

Seuls les filtres par défaut apparaissent sur la page de résultats. Cliquez sur « show additional filters » pour afficher des filtres supplémentaires.

Si vous souhaitez ajouter des options supplémentaires au sein d'un filtre, cliquez sur « customize ».

#### À NOTER

Les filtres activés restent enregistrés et s'appliquent à toute nouvelle recherche. Il est donc nécessaire de les effacer (cliquer sur « clear all ») avant de lancer une nouvelle recherche.

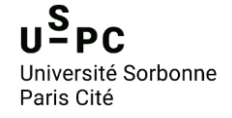

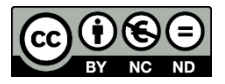